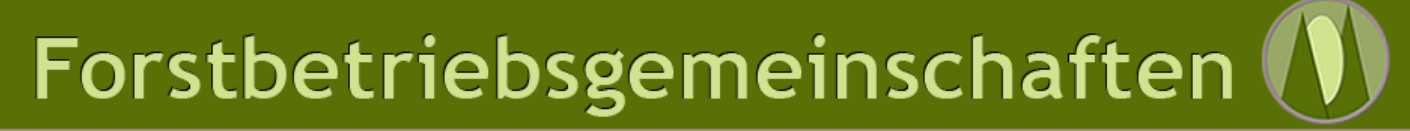

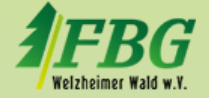

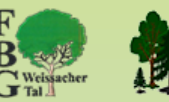

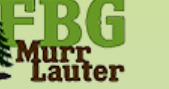

Schwäbischer Wald

### Herzlich willkommen

### zur Einführung in die Internet-Seite

(auch "Homepage" oder "Webseite" genannt)

### www.FBG-Schwaebischer-Wald.de

#### Hintergrund

Im August 2022 haben sich die Forstbetriebsgemeinschaften Welzheimer Wald, Weissacher Tal und Murr-Lauter zu einem gemeinsamen Internet-Auftritt entschieden. Der offizielle Start der Seite war der 1. Dezember 2022. Forstbetriebsgemeinschaften 🕦

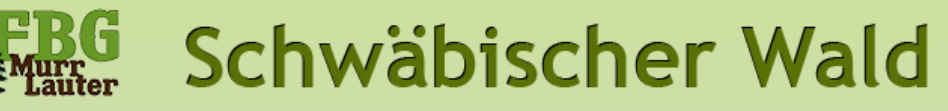

### Was bringt mir dieser Internet-Auftritt?

Der Internet-Auftritt ist ein **Werkzeug**, mit dem Sie sich den Kontakt und die Zusammenarbeit innerhalb der FBGen einfacher machen können.

- 1. Sie bekommen **tagesaktuelle Informationen** über Wald und Holz
- 2. Sie haben Zugang zu exklusiven **Mitglieder**-**Informationen** und einer
- "Wald-Bibliothek" mit Hintergrund-Informationen zum Holzmarkt, Förderung- und Fortbildungsangeboten, Zerifizierungsfragen, Kontaktadressen und vieles mehr.
- 4. Sie können am **FBG-Markt** teilnehmen und diesen Auftritt als Werbeplattform für Ihre Produkte nutzen.
- 5. Sie können von der **Zusammenarbeit** mit anderen FBG-Mitgliedern, etwa bei der **Gerätebörse** oder bei **Sammelbestellungen** nutzen.

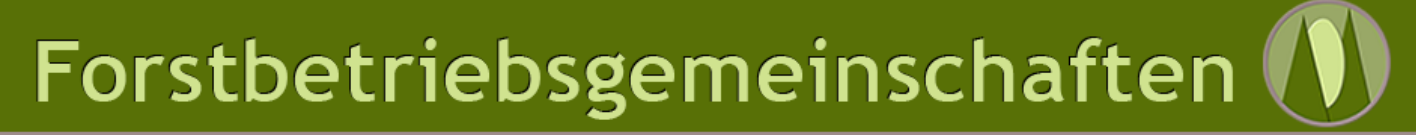

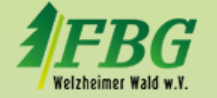

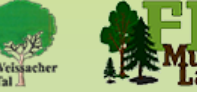

Schwäbischer Wald

### Wie finde ich mich zurecht?

Auf den folgenden Seiten werden Sie

- 1. mit der Gliederung der Seite
- 2. und **Tipps zur Nutzung der Seite** als Besucher vertraut gemacht.

#### Hinweis:

Unten sind Zusatz-Informationen gelistet, die sich vor allem, aber nicht ausschließlich, an Nutzer/innen richten, die mit der Internet-Nutzung wenig vertraut sind.

Insbesondere im Kapitel "Links" dieser Personenkreis besonders berücksichtig!

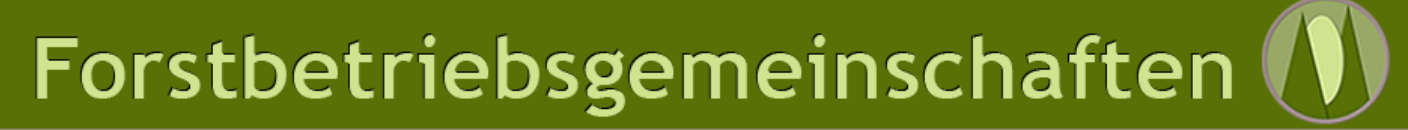

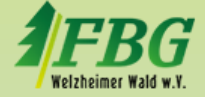

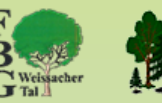

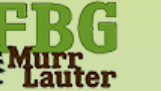

Schwäbischer Wald

# Teil 1:

### Gliederung oder "Wie finde ich, was ich suche?"

Für PC- / Internet-Einsteiger:

Ihr wichtigstes Werkzeug am Computer ist die **Computer-Maus!** Mit dem "Mauszeiger" steuern Sie durch Verschieben der Maus die für Sie interessanten Objekte an.

Manche Elemente sind "**klickbar**". Das bedeutet, dass sie mit der linken Maustaste auf das Element (zum Beispiel **Menüpunkte** oder **Buttons** (=Webseiten-Knöpfe oder Schalter). Diese sind **farblich** hervorgehoben:

Beispiel-Button:

SUCHEN

Erkennbar sind Buttons dadurch, das beim "Überfahren" des Objekts mit der Maus sich seine Farbe ändert. Auch unterstrichene Worte oder Bilder sind klickbar – **versuchen Sie es doch gleich mit diesem Button und klicken sie drauf!)** 

# Forstbetriebsgemeinschaften 🕦

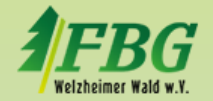

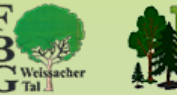

## Schwäbischer Wald

#### Überblick: Aufbau dieser Internet-Seite

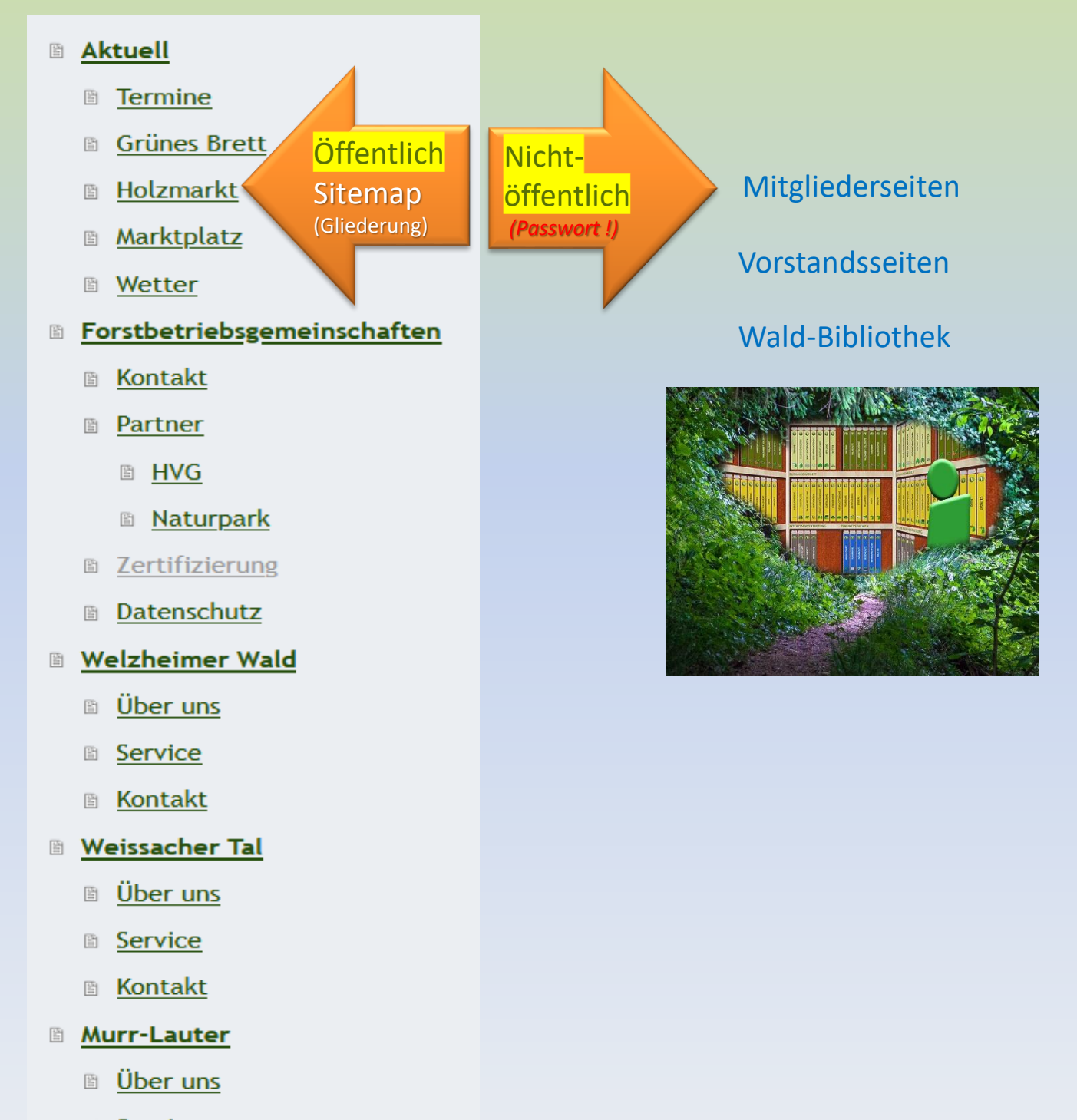

- Service
- Kontakt

Aktuell Forstbetriebsgemeinschaften Welzheimer Wald Weissacher Tal Murr-Laute

Lebensraum

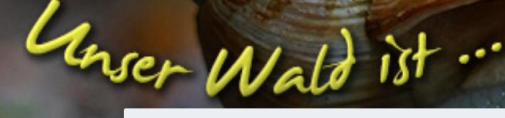

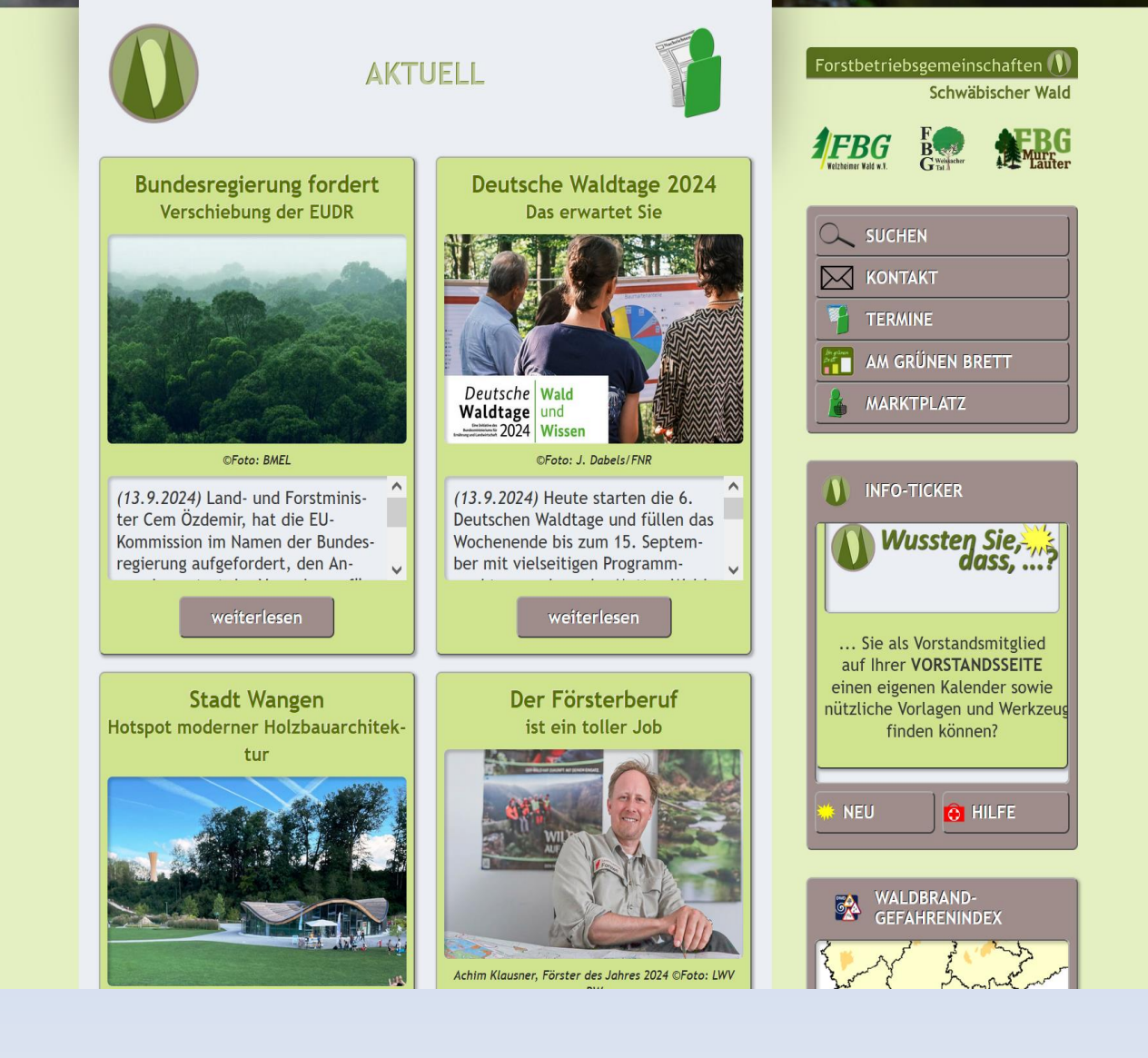

Erste Begegnung: Die Start-Seite "Atuell"

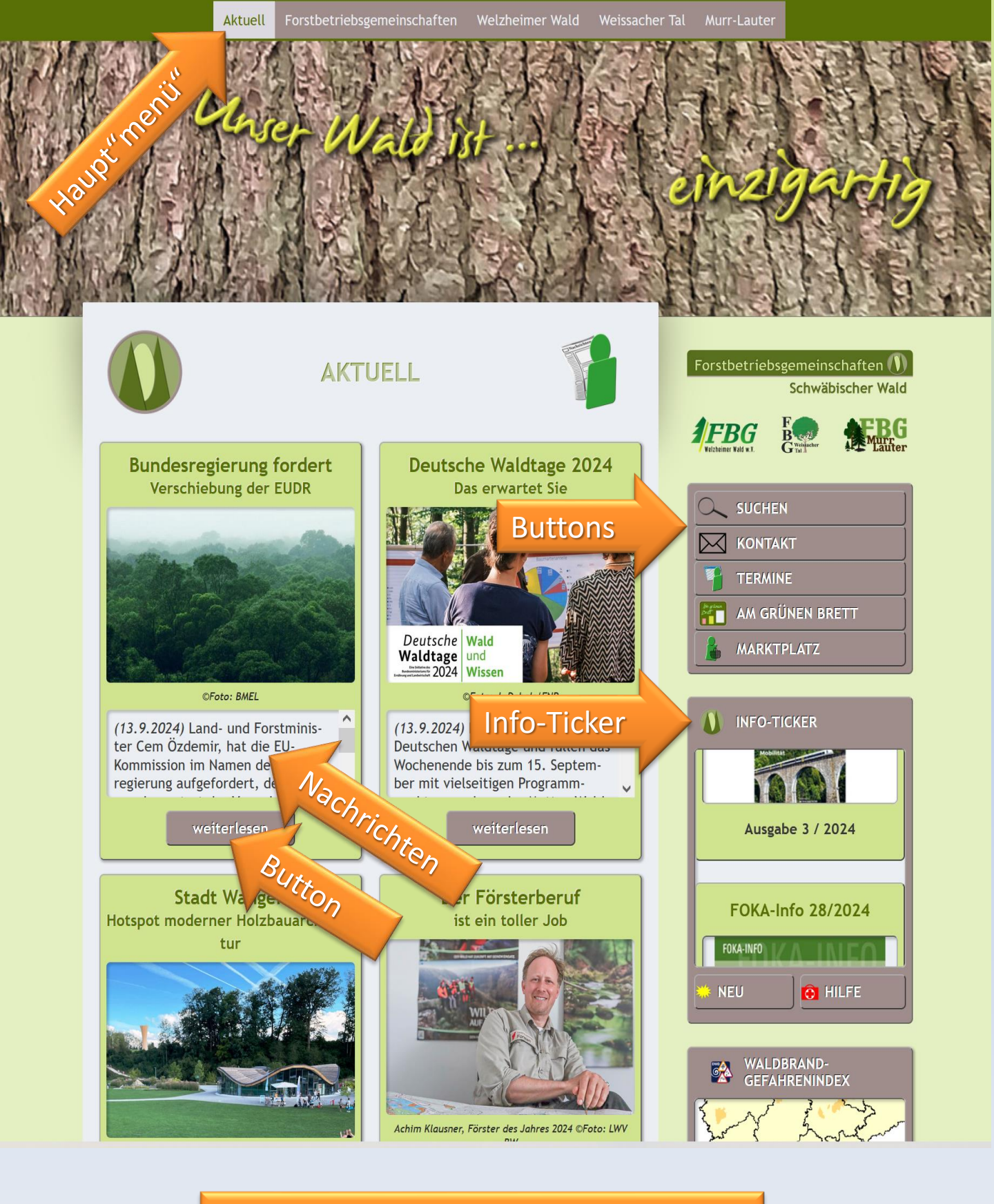

#### Elemente der Startseite

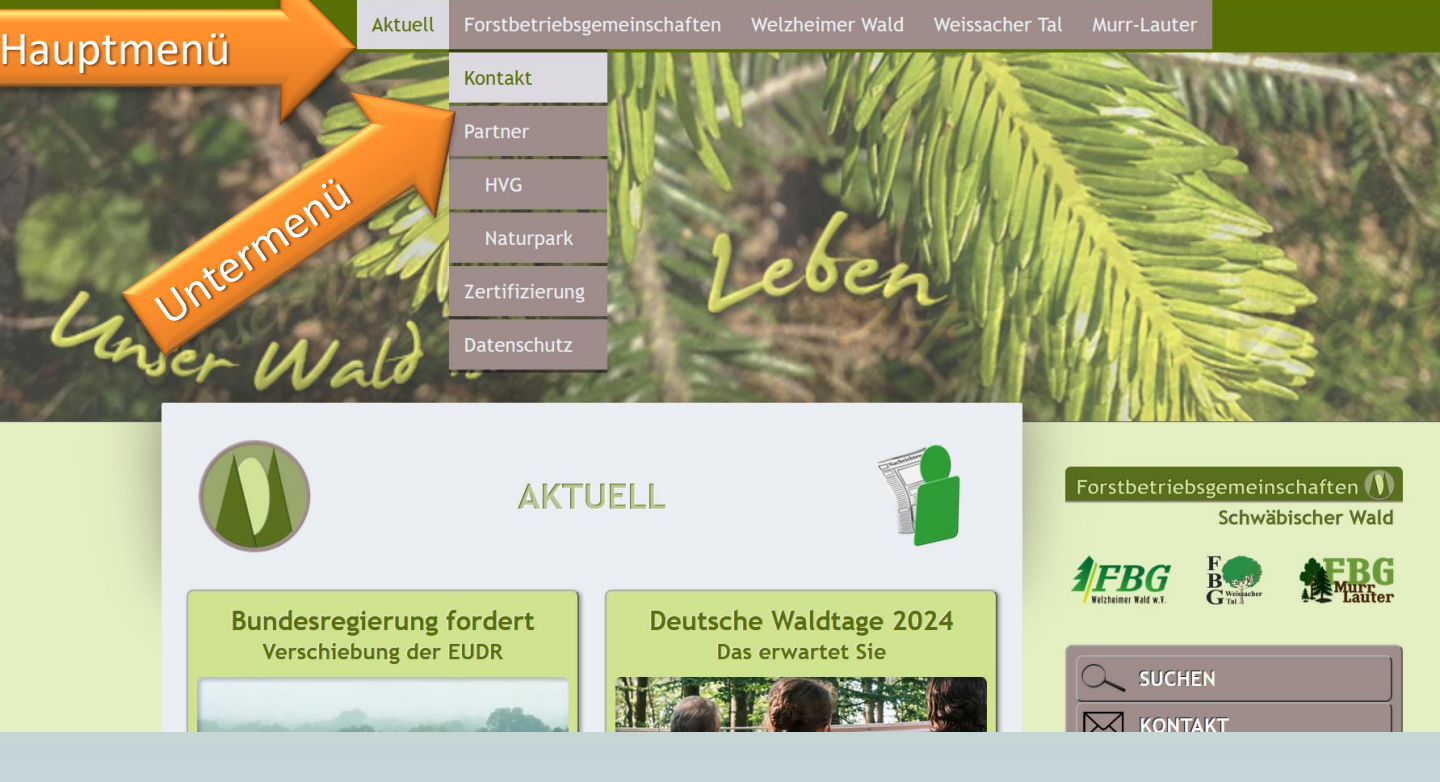

### Hauptmenü: 5 Hauptseiten ("Menüpunkte")

- **Aktuell** mit den Unterseiten Termine, Holzmarkt, Marktplatz und Wetter
- Forstbetriebsgemeinschaften mit den Unterseiten Kontakt, Partner und Zertifizierung
- **3 FBG-Seiten** mit einige Unterseiten, auf denen sich die drei FBGen sich öffentlich vorstellen

#### Für Internet-Einsteiger:

Durch "**Überfahren**" des Hauptmenüs mit der Maus "klappt" das Untermenü aus und einzelne "Menüpunkte" also Unterseiten sind anklickbar. Diese öffnen beim **Anklicken** einen neuen Bildschirm zum angeklickten Thema.

(Wenn Sie wieder eine Seite zurück möchten, klicken Sie auf den das Symbol < oben links in ihrem Browser (z.B. Mozilla Firefox, Opera, Google Chrome, etc...)

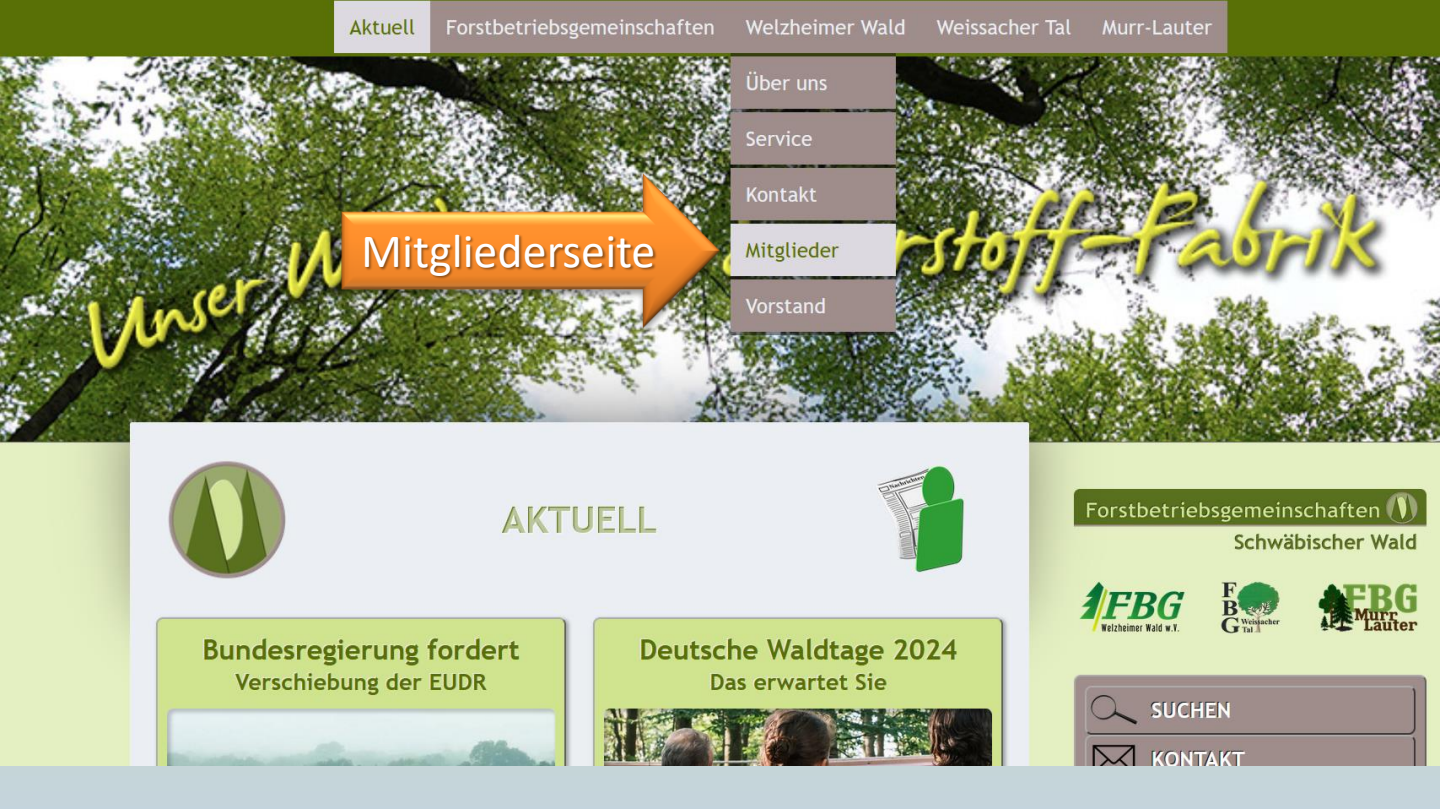

### Mitgliederseite für jede FBG

Hier finden Sie die aktuellen FBG-internen Infos.

Diese Seite ist durch ein **Passwort** vor dem Zugriff Dritter geschützt.

Als FBG-Mitglied erhalten Sie das Passwort von Ihrer Geschäftsstelle.

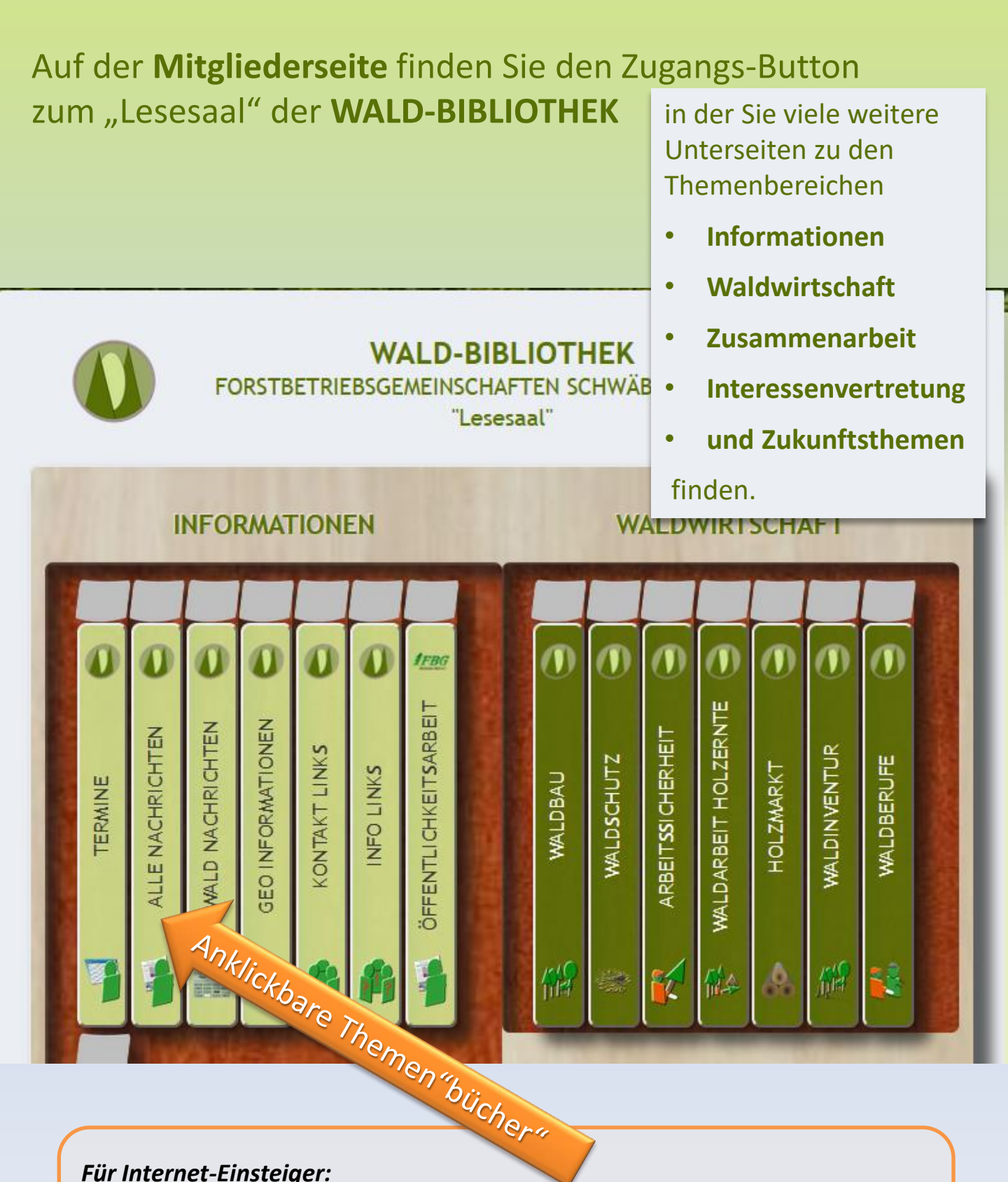

#### Für Internet-Einsteiger:

Beim "Überfahren" der "Bücher" mit der Maus vergrößern sich diese zur besseren Lesbarkeit etwas und können angeklickt werden. Dann gelangen Sie zum gewünschten Thema.

#### Beim Klick auf ein Themenbuch "schlagen Sie dieses praktisch auf und lesen darin".

Als Beispiel eines Themen"buchs" hier Unterseite (*das "Buch"*) **"Alle Nachrichten"**. Hier finden Sie die gesammelten "Aktuell"-(*=Startseiten-*) Nachrichten des laufenden Jahres als Links zum Nachlesen.

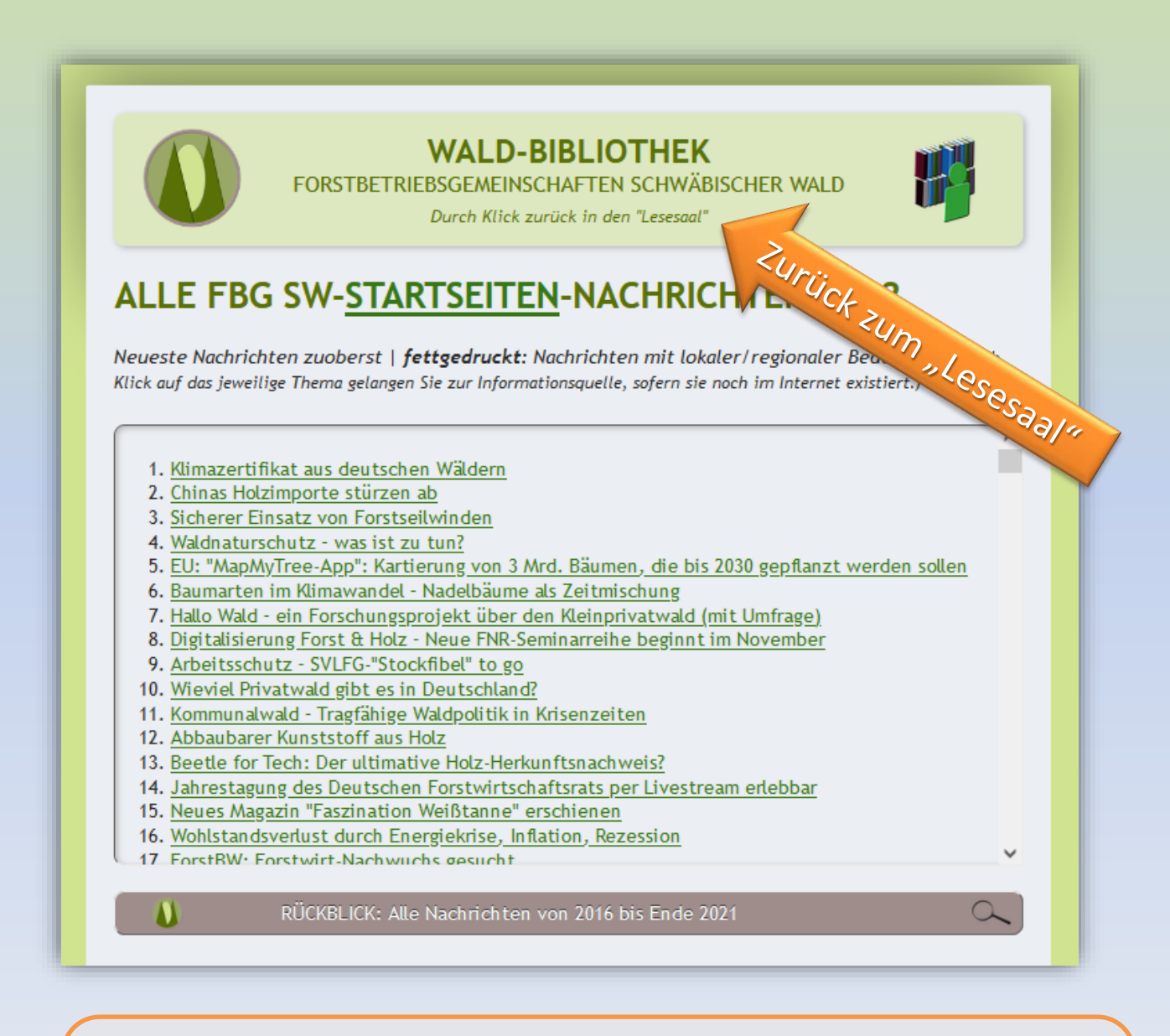

WICHTIG:

Die Unterseiten der WALD-BIBLIOTHEK können Sie <u>nicht</u> durch das Hauptmenü ansteuern! Klicken Sie stattdessen oben auf den grünen Balken "Wald-Bibliothek" und sie gelangen zurück in den "Lesesaal".

# **Gratulation!**

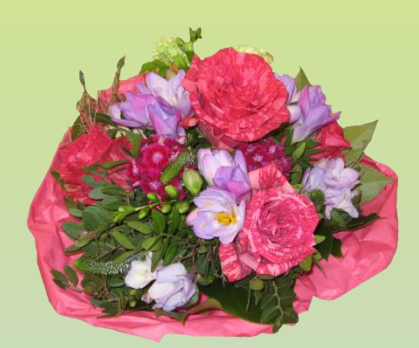

Sie wissen nun, wie Sie sich auf dieser Homepage bewegen und auf welchem Weg Sie die gewünschten Informationen finden.

Machen Sie eine Pause oder "spielen Sie" ein bisschen mit der Homepage.

Danach mache ich Sie im folgenden

# Teil 2

auf ein paar "Werkzeuge" und Zusatzinformationen aufmerksam, die Sie verwenden können, um einen möglichst großen Nutzen aus der Seite zu ziehen.

## Ihr "Werkzeug Kasten"

Auf den nachfolgenden Seiten werden Sie mit ein paar wichtigen Werkzeugen bekannt und vertraut gemacht, die notwendig sind, um den vollen Nutzen aus dieser Homepage zu ziehen. Es geht darum folgende Hilfsmittel zu erkennen und darum auch nutzen zu können:

- 1. Links
- 2. Inhaltsverzeichnisse
- 3. Ausklapp-Buttons
- 4. Tooltips
- 5. Scrollboxen
- 6. Suchfunktion
- 7. Info-Ticker

### Das Werkzeug "Link"

Auf dieser Homepage wird sehr häufig von diesem Werkzeug Gebrauch gemacht.

### Warum?

Weil der Mensch Umwege scheut und gerne so rasch als möglich zum Ziel kommen möchte!

Die nächsten Seiten richten sich eher an Einsteiger, die sich noch wenig am Computer auskennen.

#### Was ist ein "Link" überhaupt?

Ein "**Link**" (*engl. "Verknüpfung", auch "Verlinkung*") stelle man sich wie einen **Wegweiser** zu einem anderen Ort im Internet vor.

### Was mache ich mit einem Link?

Durch "Klicken" mit dem Zeiger der Computermaus auf einen Link mit der linken Maustaste aktiviert man diesen Wegweiser.

*Hinweis*: zum Öffnen von Programmen (Apps) etwa, ist manchmal ein "Doppelklick", also zwei sehr rasch aufeinanderfolgende Klicks notwendig.

### Was bewirkt mein "Maus-Klick" auf den Link?

Durch "Klick" mit dem Mauszeiger auf einen Link mit der linken Maustaste aktiviert man diesen Wegweiser und wechselt zum Beispiel

- > zu einer anderen Unterseite <u>derselben</u> Homepage oder
- > auf ein <u>andere</u> Homepage im Internet oder
- öffnet ein Dokument (ein Schriftstück, eine Tabelle oder ein Foto)
- Ein Klick auf einen Link kann aber noch andere Wirkungen haben, etwa das Absenden eines ausgefüllten Formulars.

Welche Wirkung der Klick auf einen Link im Einzelfall hat, ergibt sich aus der Beschriftung oder Kennzeichnung des Links oder aus dem Zusammenhang..

### Wie erkenne ich "Links" auf dieser Homepage?

- Klassische Links innerhalb von Texten sind <u>unterstrichene</u> <u>Worte</u>
- Aus Kapitel 1 kennen Sie bereits den BUTTON
  Ein Button ist nichts anderes als ein "Schalter" vergleichbar mit einem Lichtschalter. Wenn Sie den Button mit der linken Maustaste drücken, lösen Sie etwas aus
- Aus Kapitel 1 kennen Sie ebenfalls das "Menü". Dies ist eine Auflistung von von Buttons (auf dieser Homepage ganz oben), die in diesem Fall beim Darüberfahren mit der Maus aufklappen und "Untermenüs" sichtbar und klickbar machen.
- 4. Inhaltsverzeichnisse (siehe eine der folgenden Seiten)
- 5. Aber auch **Logos**, **Bilder oder Grafiken** können oft einen Link enthalten.
  - Beispiele:
    - Ein Foto einer Broschüre, die man durch das Anklicken herunterladen kann oder
    - die Logos und Grafiken im "Info-Ticker" auf der Startseite "Aktuell" rechts

## Werkzeug "Inhaltsverzeichnis"

- Wie bereits bei den "Links" erwähnt, sind auch Inhaltsverzeichnisse auf einer bestimmten Seite nichts anderes als eine Link-Ansammlung.
- Vom "Menü" unterscheidet es sich, indem es "nur" auf Abschnitte auf der Seite bezieht, auf der man sich befindet. Klickt man auf das gewünschte Thema, "springt" man direkt zum entsprechenden Abschnitt. (Eine Alternative dazu wäre das zeitaufwändiger "Herunterscrollen" meist mit Hilfe des Mausrads.)
- Umfangreicheren Seiten sind Inhaltsverzeichnisse vorangestellt, damit der/die Nutzer/in sich auf einer Themenseite rasch einen Überblick verschaffen kann.

#### WALD-BIBLIOTHEK

FORSTBETRIEBSGEMEINSCHAFTEN SCHWÄBISCHER WALD

Durch Klick zurück in den "Lesesaal"

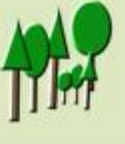

#### WALDBAU

- 1. Waldwissen Grundlagen
- 2. Informationsquellen
- 3. Waldentwicklungstypen
- 4. Waldverjüngung
  - <u>Naturverjüngung</u>
  - <u>Pflanzung</u>
  - <u>Pflanzen und Pflanzverfah</u>-<u>ren</u>
- 5. Waldpflege
- 6. Wald und Klima
- 7. Nebenerwerb
  - Weihnachtsbäume

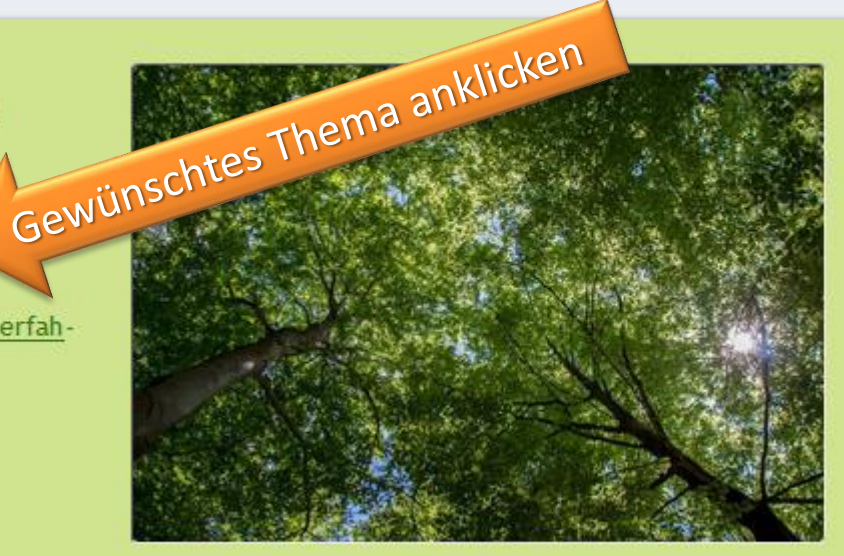

©Foto: Dr. G. Strobel

## Werkzeug "(Aus-)Klapp-Button"

- Auf manchen Seiten finden Sie der Übersichtlichkeit halber Klapp-Buttons.
- Diese erkennen Sie am Doppelpfeil rechts auf dem Button
  - Wenn Sie auf den Button klicken, **"klappt** eine Zusatzinformation **aus**.
  - Die Zusatzinformation bleibt so lange aufgeklappt, wie Sie es möchten. Wenn Sie auf denselben Button ein zweites Mal klicken, klappt dieser wieder zu.

Ein Beispiel von der Seite "Geo-Informationen" (WALD-BIBLIOTHEK)

#### WALD-INFORMATIONEN (Karten und Datenbanken rund um Ihren Wald)

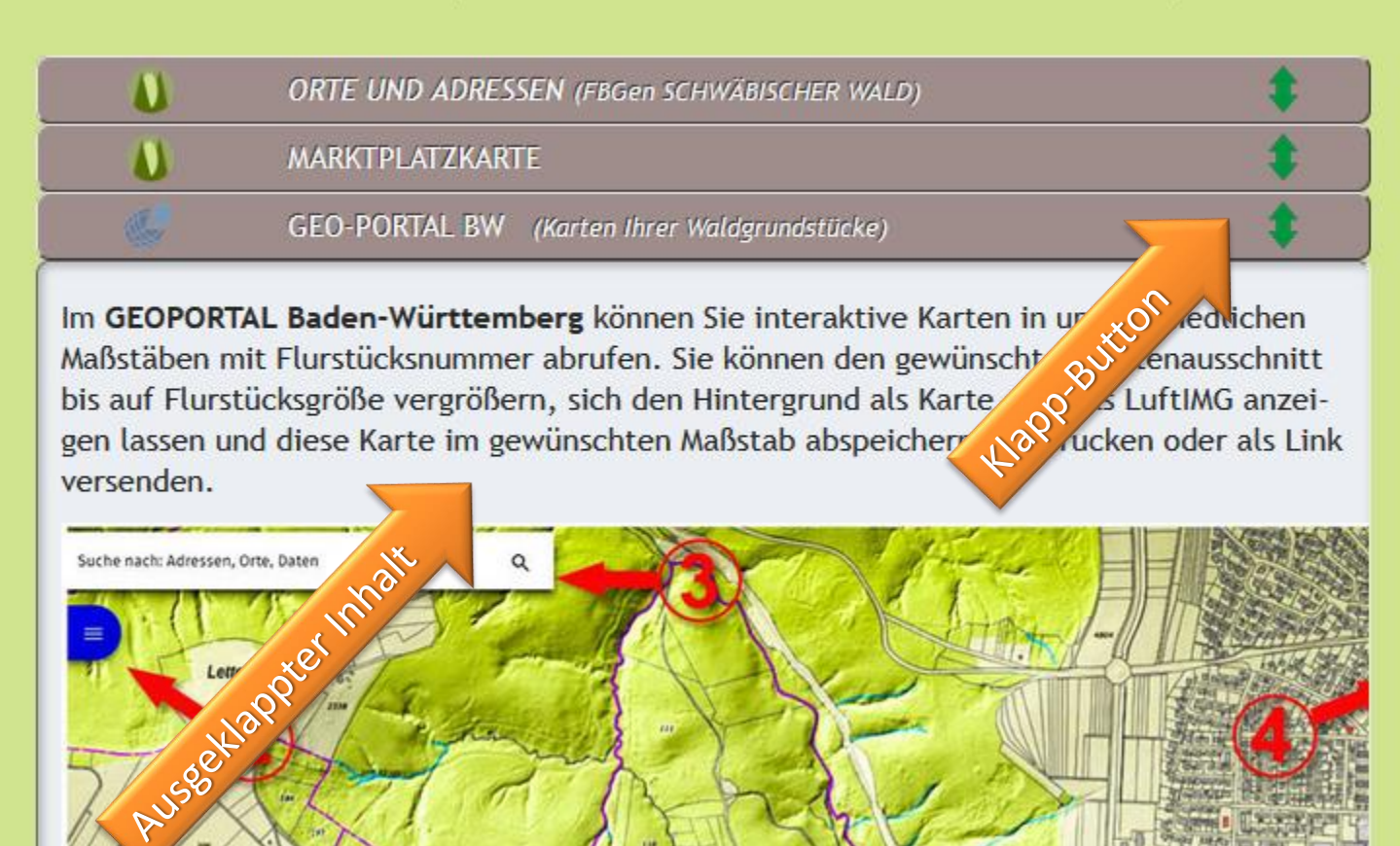

## Werkzeug "Tooltip"

Wenn Sie die Funktion des "Klapp-Button" verstanden haben wird Ihnen der "Tooltip" rasch verständlich:

 Der "Tooltip" ist eine Kontext-Information zu einem bestimmten Begriff (auf dieser Homepage meist mit einem "Button" kombiniert, den Sie am weißen Mauszeiger erkennen.) Er liefert rasch eine Kurzinfo, was den Besucher "hinter einem Link" erwartet-

Während Sie beim Ausklapp-Button aktiv auf diesen Klicken müssen, um das Ausklappen zu bewirken, klappt sich der Tooltip bereits beim (klicklosen) Darüberfahren mit der Maus auf.

Ein Beispiel-Ausschnitt von der "MITGLIEDERSEITE" :

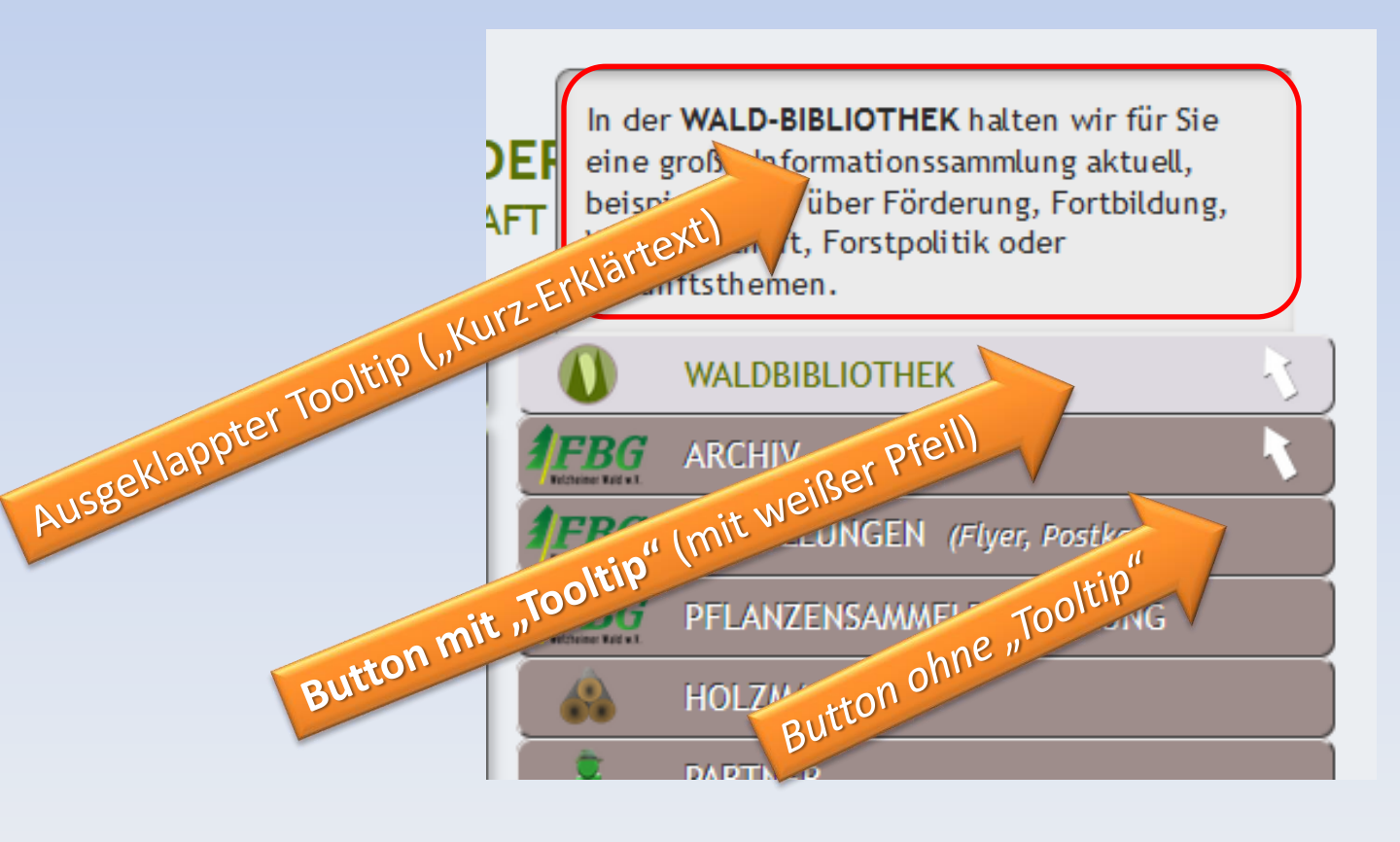

## Werkzeug "Scrollbox"

Mit diesem Werkzeug kommen Sie beim Besuch dieser Internet-Seite täglich in Kontakt.

Sie sehen einen Rahmen mit Inhalten, die nach unten "zu verschwinden scheinen".

Auf der rechten Seite sehen Sie ein graues Rechteck, den Scrollbalken, den Sie – *mit gedrückter linker Maustaste* – "anfassen" und nach unten "ziehen" können.

Dann rollt der Text nach unten und Sie können ihn weiterlesen.

Die Scrollbox ist eines von mehreren Werkzeugen, um die Webseite übersichtlicher zu gestalten.

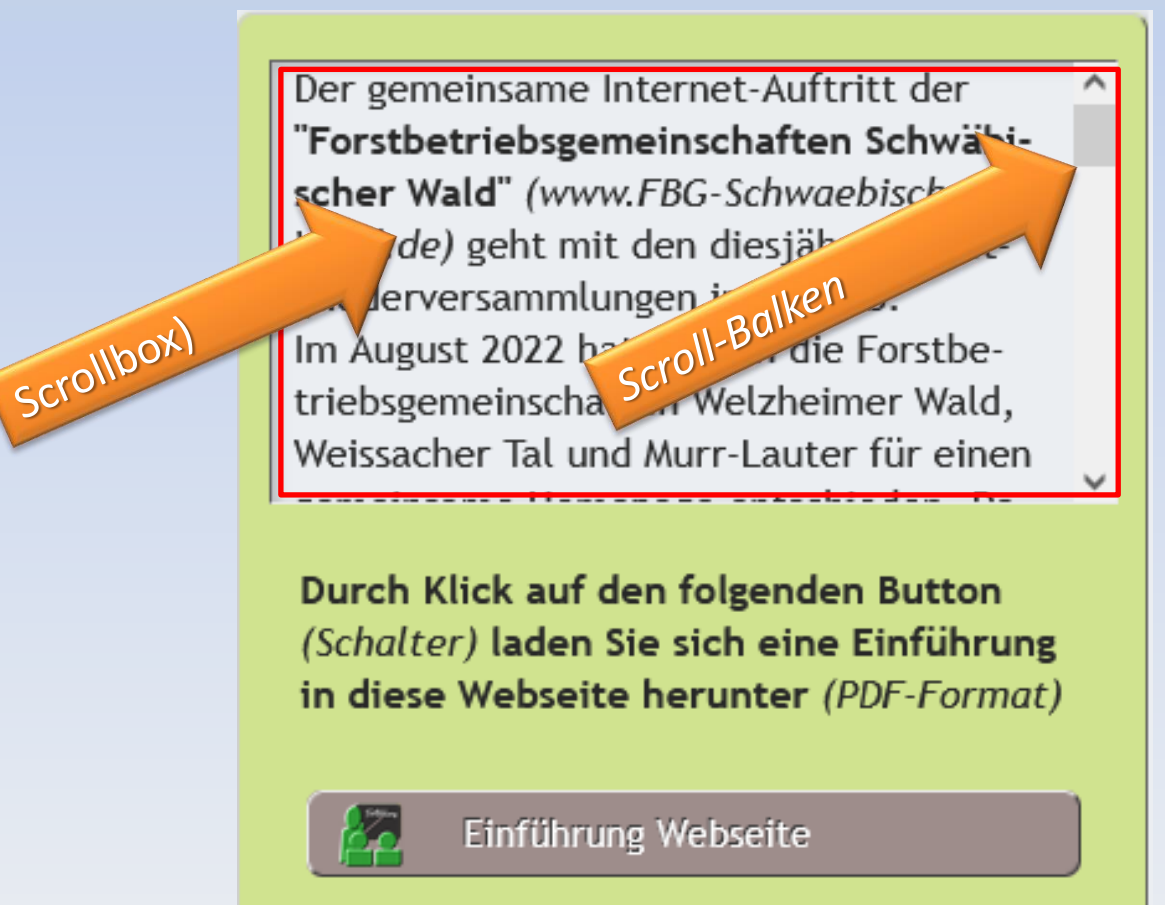

## Werkzeug "Suchfunktion"

Auf der Startseite "Aktuell" finden Sie in der stationären Leiste rechts den "SUCHEN"-Button.

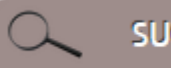

SUCHEN

Durch Klick auf Ihn gelangen Sie zur Suchmaschine, die diese Webseite nach Stichworten durchsucht.

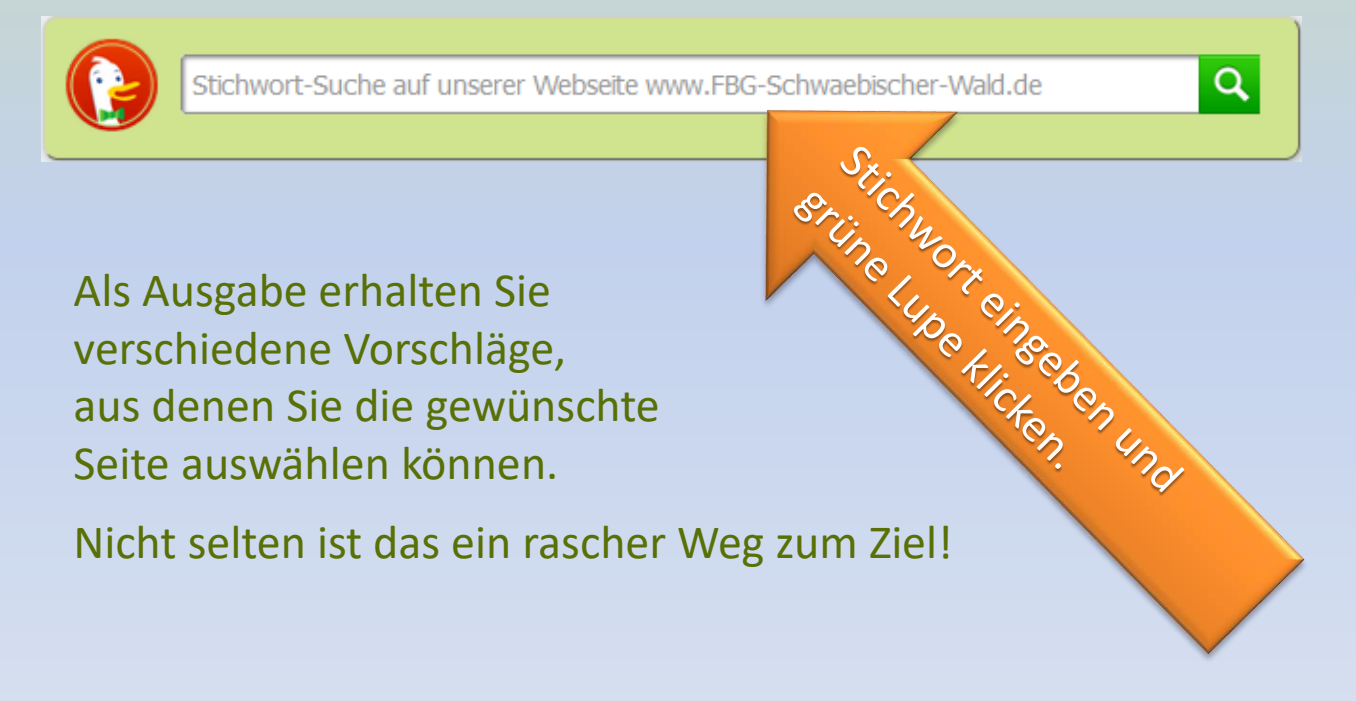

*Hinweis*: Da solche Suchmaschinen stets werbefinanziert sind, ignorieren Sie die ersten Ergebniseinträge. Dies ist meist Werbung. Etwas weiter unten finden Sie dann rasch ihr gewünschtes Ergebnis, wenn der Internet-Link ("URL") diese Homepage oder Unterseiten davon anzeigt.

# Übrigens

können Sie anstatt über das Hauptmenü auch einfach in der rechten Spalte durch Klick

- auf den Schriftzug "Forstbetriebsgemeinschaften" von jeder Seite aus zurück zur Startseite "Aktuell" kommen und
- auf eines der FBG-Logos direkt zu Ihrer FBG-Seite gelangen.

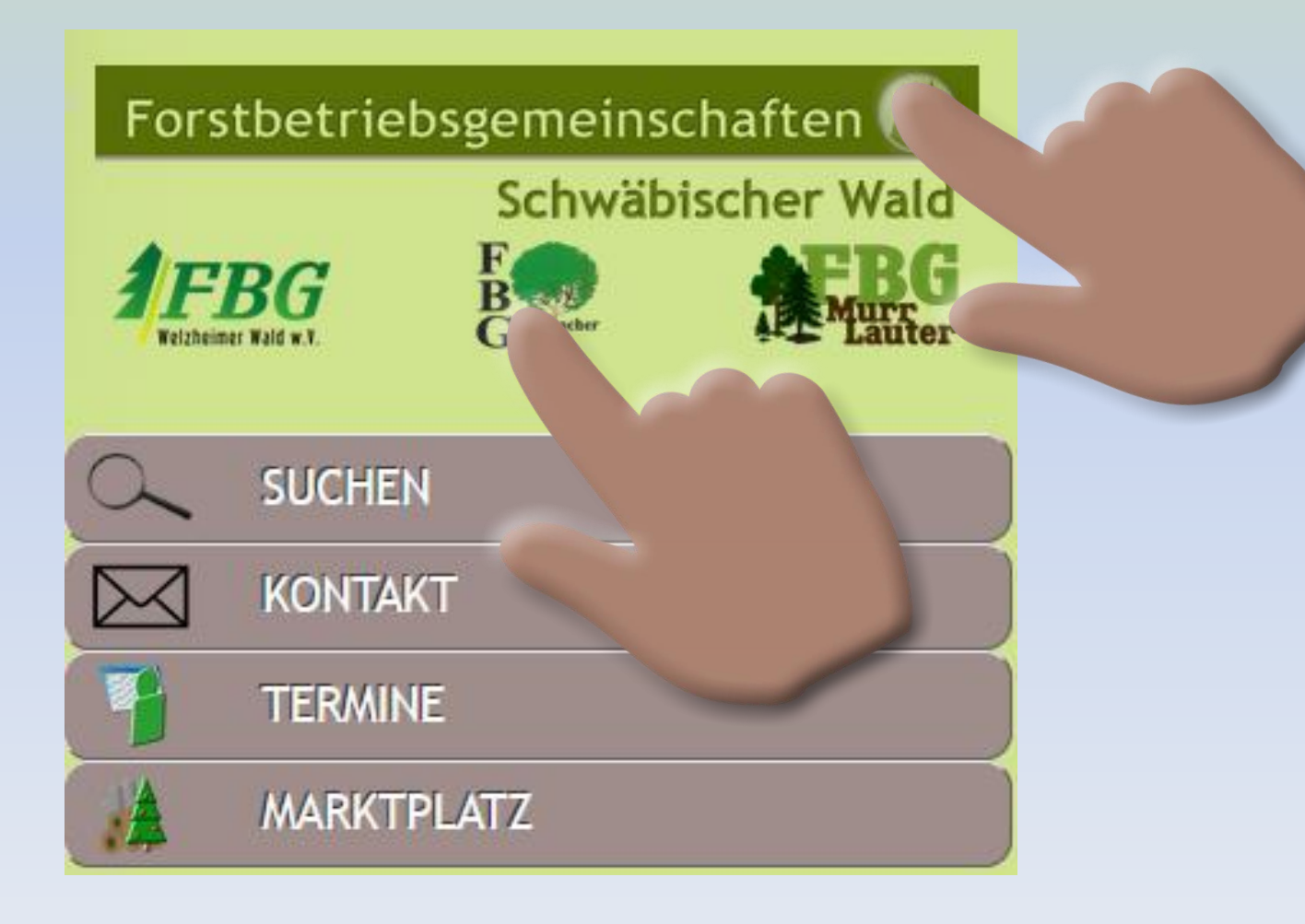

Forstbetriebsgemeinschaften 🕖

## Schwäbischer Wald

# Vielen Dank!

dass Sie sich die Zeit genommen haben und sich mit dieser Einführung beschäftigt haben.

Ich hoffe nun, dass Sie von den Möglichkeiten dieser gemeinschaftlichen Internet-Auftritts täglich profitieren.

Sollten Sie noch Fragen oder Verbesserungsvorschläge haben, dürfen Sie sich gerne an mich wenden. **Benutzen Sie doch gleich diesen Button dazu und klicken Sie darauf** (denn Links können sich nicht nur auf Internet-Seiten, sondern auch in elektronischen Dokumenten wie diesem enthalten sein.)

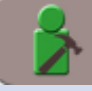

Webmaster

Noch einen Tipp zur Orientierung: Über die <u>"Sitemap"</u> ganz unten auf der linken Seite der Homepage kommen Sie zur Übersicht der *(öffentlichen)* Menüstruktur.

PS: Diese Einführung nach Bedarf wird ergänzt! Gerne erwarte ich Ihre Anregungen.